## Adding Users

If you need to add other users to your organizational account, try following the steps below.

- 1. Log into your account: https://nbrcgrants.my.site.com/ApplicantLanding?username=null
- 2. Click on the Home tab

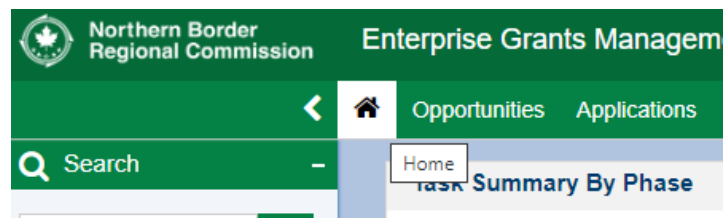

3. In the lefthand navigation menu, click Organization Profile

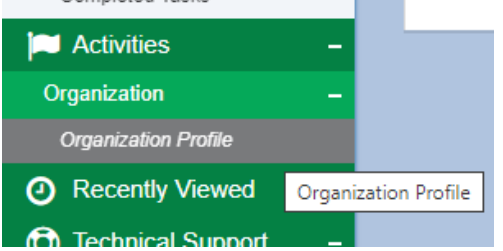

4. Scroll down to Contacts and click New, then fill out the information in the window that appears and click Save. Unless you are sure you're jointly applying for funding with another organization, leave Co-Applicant Organization Type as –None--.

| reate Contact                           | ×                                                                                             |
|-----------------------------------------|-----------------------------------------------------------------------------------------------|
|                                         | Save                                                                                          |
|                                         | ★ Required to Save 🛛 🛕 Required to Submit                                                     |
| Contact Information                     |                                                                                               |
| *Organization                           | Title                                                                                         |
| Casey Test Org                          | Q                                                                                             |
| Prefix                                  | *First Name                                                                                   |
| None                                    | ✓                                                                                             |
| *Last Name                              | *Phone                                                                                        |
| Mobile Phone                            | *Email                                                                                        |
| *Role                                   | Contact Type                                                                                  |
| None                                    | ✓None ✓                                                                                       |
| External Organization                   | Co-Applicant Organization Type (3)                                                            |
|                                         | None 🗸                                                                                        |
|                                         | None<br>State governments of Maine, New Hampshire, Vermont, and Ne                            |
| <ul> <li>Address Information</li> </ul> | Local governments (village, town, city, and county)<br>Secondary and career technical centers |
| *Address Line 1                         | Other political subdivisions of States (regional planning commis<br>Non-profit entities       |

5. The new user will show up on your contacts list with their "Status" listed as New. You will have to click the paper airplane icon to send an email invitation to that person so that they can confirm their account and log in. If "Status" is New and "Is User" has an X, it means that person has not yet accepted the invitation and is not a user with your organization account.

| ▲ Contacts                  |           |                          |                      |          |           |         |  |
|-----------------------------|-----------|--------------------------|----------------------|----------|-----------|---------|--|
| Showing 1 to 5 of 5 records |           |                          |                      |          |           |         |  |
| Full Name 🛧                 | Role      | Email                    | Phone                | Status 🕕 | Is User 🗊 | Actions |  |
| Casey Haynes                | Primary   | caseytestorg@yopmail.com | (567) 908-7865       | Active   | ×         | ۲       |  |
| casey test                  | Secondary | chbalder@gmail.com       | (888) 888-8888 (888) | New      | ×         | • 🖋 🚀   |  |
|                             |           |                          | (000) 000 0000       | ¥1       |           | ~ ^     |  |

## FAQs

• Under "Role" in the screenshot above, you may see users listed as Primary or Secondary. Both Primary and Secondary users can see and work on your pre-application, but **only Primary users will be able to see and click the "Submit to Grantor" button.** 

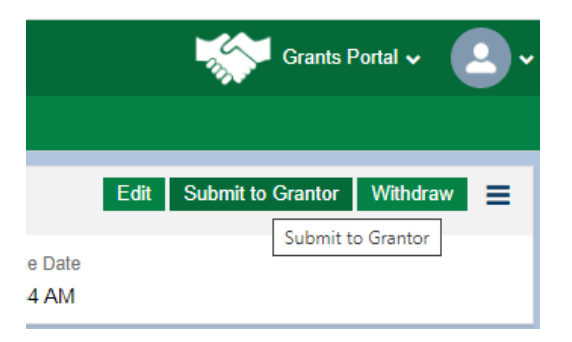

- The Contacts section of you organization profile can have **up to 3 users.**
- If you are working with a LDD, do not add them to your organization profile. You can associate LDD contacts on your pre-application record (see the Preapplication Guidance Document <u>on our website</u> for those details). Associating an LDD with your pre-application record is entirely optional at this time, so when in doubt, just save that for later!